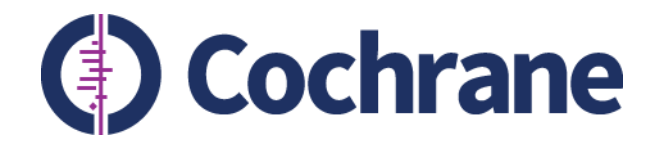

### Using Editorial Manager/Convey to collect author Declarations of Interest

Stephanie Boughton Research Integrity Editor Cochrane Editorial & Methods Department

Trusted evidence. Informed decisions. Better health.

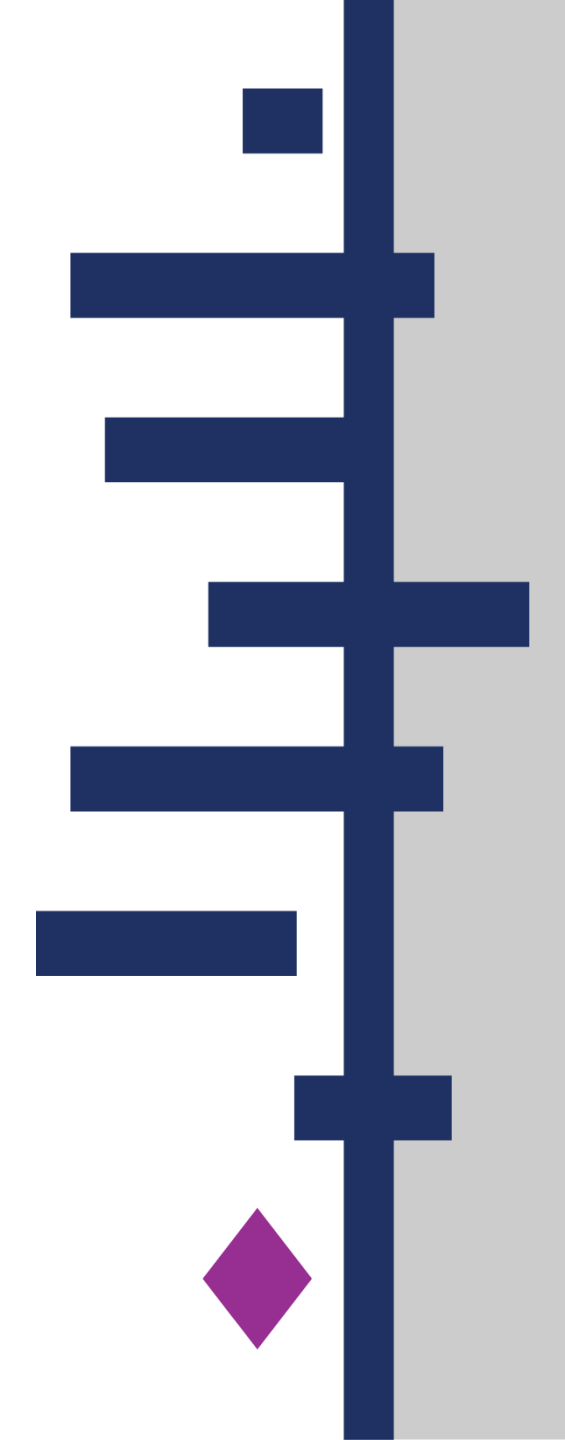

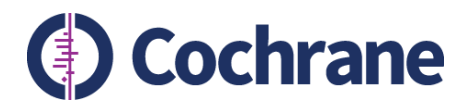

### Outline

- Convey and collection of author Declarations of Interest (DoI)
- Using Convey as an author
- Editorial teams: using Editorial Manager to check author Dol
- Editorial teams: using Convey to collect/check author Dol
- Resources and support

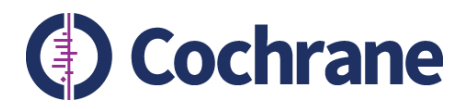

### Convey

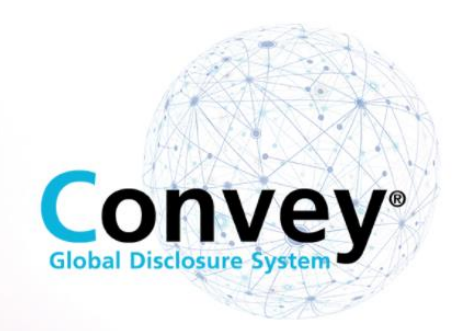

Within Editorial Manager (EM), authors' DoI are requested and completed via Convey, a not-forprofit DoI management system provided by the American Association of Medical Colleges (AAMC).

Convey serves as a central repository where individuals can enter and maintain records of their financial interests.

The individual's records can be used to populate Dol forms required for different reviews or different organisations.

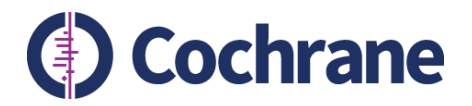

# **Collecting author Dols**

- Conflict of Interest (CoI) policy for Cochrane Library content (2020) runs in parallel with Commercial Sponsorship policy (2014)
- Authors submitting to EM answer same questions in Convey
- Editorial staff check declarations in line with relevant policy
- DoI are collected at the following time points:
  - Title registration (for reviews) / point at which the decision is made to update (for updates)
  - Annually until publication of the protocol / review / update
  - Just prior to publication of the protocol
  - Just prior to publication of the review / update

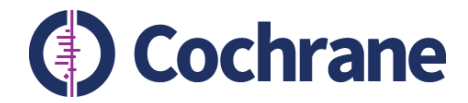

### Using Convey as an author

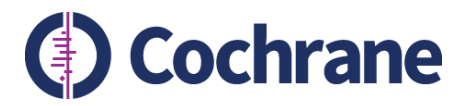

### **New submissions**

- Submission to EM automatically trigger email from Convey to all authors
- Email from AAMC (<u>Do\_Not\_Reply@aamc.org</u>)
- Contains unique URL for authors to submit Dols
- Weekly reminders are sent until the DoI form is completed

 Please note currently a bug means that automated emails are not triggered for authors who added after submission. In such cases contact <u>support@cochrane.org</u> for assistance.

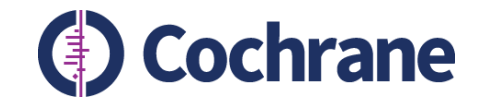

#### Cochrane Review: Declaration of Interest required

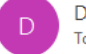

Do\_Not\_Reply@aamc.org To Stephanie Boughton

← Reply All Reply Forward Mon 08/11/2021 13:45

Dear Stephanie Boughton,

You are required to complete a Declaration of Interest in relation to the following submission: COCHRANETRAIN-2021-00566: Using Editorial Manager/Convey to collect author Declarations of Interest.

Please complete your Declaration of Interest within seven days of receiving this email (by 11-15-2021). If you do not complete your Declaration of Interest by this date, it may cause delays in editorial processing of your submission.

Cochrane requires Declarations of Interest from all listed authors when:

- a Cochrane Review or title proposal is submitted to Editorial Manager;
- a Cochrane Review is transferred to Cochrane's Central Editorial Service;
- work begins on a Cochrane Review update;
- you are added as a new author to a Cochrane Review (Declaration required from new author only)

If you have any queries about this Declaration of Interest, please contact support@cochrane.org, quoting the ID: COCHRANETRAIN-2021-00566: Using Editorial Manager/Convey to collect author Declarations of Interest.

To facilitate the collection of Declarations of Interest, Cochrane uses Convey, a service run by the Association of American Medical Colleges. Through Convey, you can securely record and maintain your own financial interests and disclosure history. You will be guided through Cochrane's Col requirements and will submit only the information needed for this declaration. To start the process, please click on the link below.

#### Start Disclosure for Cochrane - Aries Integration Beta Test

If you already have a free AAMC account:

Click the Start Disclosure for Cochrane - Aries Integration Beta Test link above, log in with your AAMC username, and start your disclosure.

If you do not have a free AAMC account:

- Click the Start Disclosure for Cochrane Aries Integration Beta Test link above, and then click "Create AAMC Account."
- After you create an account, you will receive a confirmation email from aamc registration@aamc.org.\*\* ٠ Click on the link provided in the confirmation email to verify/activate your account.
- Once your account is verified, return to this email and click the Start Disclosure for Cochrane Aries Integration Beta Test link above, log in with your AAMC username, and start your disclosure. ٠

\*\*Check your inbox and spam/junk folders for the AAMC account confirmation email. If you did not receive it, go to convey.aamc.org and sign in. You will be given the option to correct/change your email and have the confirmation email resent. Please add aamc.org to your approved senders list.

#### If you have questions on how to get started or need any technical support, please contact us at Contact Convey Support or 202-909-2001.

Convey has been designed to best support the following modern desktop browsers. If you are not currently using a supported browser, it is strongly recommended that you download or upgrade to a supported browser. If you elect not to upgrade your desktop browser, your experience may not be optimal and you may not be able to fully utilize Convey.

We currently support the following browsers:

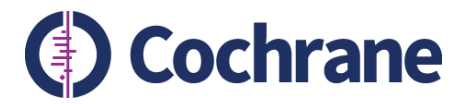

# **Declaring interests in Convey**

- Link in email takes authors to 'Sign in' page
- Author must log in or create account

| Sign In               |                        |
|-----------------------|------------------------|
| Username              |                        |
| Enter Username        |                        |
|                       | Don't have an account? |
| Password              | Register for an AAMC   |
| Enter Password        | accessing products     |
|                       | and services.          |
| SIGN IN               | CREATE ACCOUNT         |
| FORGOT YOUR USERNAME? |                        |
| EORGOT YOUR PASSWORD? |                        |

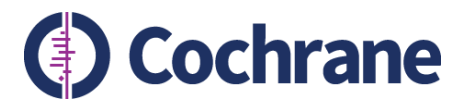

### **Step 1: Policy & Instructions**

| <br> | - | - |
|------|---|---|
|      |   |   |
|      |   |   |

Additional Questions

#### Review and Send

#### Policy & Instructions

This form is to declare financial and non-financial relationships and activities that may be considered conflicts of interest according to Cochrane's COI policy. If you are in doubt about whether to list a particular relationship or activity, please do so. For more detailed step by step instructions on how to comblete your disclosure. click here.

At several time points during the review process, we will ask you to confirm and, if necessary, update your disclosure. All Cochrane Review authors must complete a Declaration of Interest form at the following time points:

Title registration (for reviews) / point at which the decision is made to update (for updates)

Enter Interests

- · Annually until publication of the review / update
- Just prior to publication of the protocol
- · Just prior to publication of the review/update
- On occasion, we may ask authors to disclose further information about reported relationships.

For Cochrane Reviews, the relevant timeframe for interests that should be declared is from 36 months before title registration through to publication of the review. For a review update, the relevant timeframe is from 36 months before work started on the update, through to publication of the updated review.

#### Relationships and activities that need to be declared

#### Financial Interests

The policy deems financial interests to be relevant if the payment comes from a commercial organization with a financial interest in the topic of the review. This means that the organization has developed (or is known to be developing), or distributes (anywhere in the world), an intervention or potential comparator related to the topic of the review.

This applies even if the payment was made for work or advice that did not relate to the topic of the review.

#### Non-financial Interests

Non-financial relationships and activities that have a direct and obvious connection to the topic of the review should be disclosed. Declarations of non-financial interests will not prevent participation in the creation of Cochrane reviews.

#### Involvement In clinical studies

Anyone involved in writing a Cochrane Review, should declare whether they have had any direct involvement in the conduct, analysis, and publication of studies that could be included in the specific review.

#### The Discloser Identifier is either your email address or ORCID® ID.

The Disclosure Purpose is the name of the journal to which you are submitting. Please type the name of the journal into the box exactly as it is spelled in the official publication, or as otherwise directed.

This organization accepts ORCID ID as your Discloser ID. If you already have an ORCID ID or would like to obtain one, you can retrieve or create it by clicking the ORCID icon above the Discloser ID field. If Convey has previously saved your ORCID ID, it has been used as your Discloser ID. To learn more about ORCID, visit http://orcid.org.

Discloser Identifier b6362003-cbaf-4e33-8017-37d3d6def228

Select all purposes this disclosure is relevant for cochranetrain-EM COCHRANETRAIN 342

Disclosure Purpose

- Summary of Cochrane's Col policy and instructions for completing Dol form
- Page divided into 2 sections:
  - 1. Policy & Instructions
  - 2. Discloser identifier and purpose
- Links to:
  - Col Portal (for policies)
  - Instructions for authors

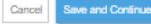

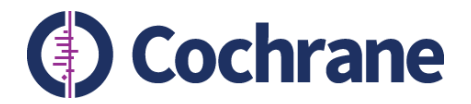

# **Step 2: Enter interests**

### New user

# Enter Interests Additional Questions Review a Do you have anything to disclose? Add an Interest Nothing to Disclose

### Returning user

| a children of the y       | rganization listed above, rou can include or ex | clude any interest from this disclosu | re.                        |                                 |
|---------------------------|-------------------------------------------------|---------------------------------------|----------------------------|---------------------------------|
|                           |                                                 |                                       | Review this                | organization's policy & instruc |
| rests included            | In This Disclosure                              |                                       |                            |                                 |
| one of the inte           | rests listed below should be included in        | n this disclosure. 🜖                  |                            | d an Interest Rest Interests    |
|                           | Organization                                    |                                       | 1                          |                                 |
| ompany or o               | organization                                    |                                       |                            |                                 |
| Entity                    | Туре                                            | Interest Held By                      |                            |                                 |
| • 3M                      | Grant / Contract                                | Self                                  | View / Edit Do Not Include |                                 |
| ▶ 3M                      | Consultant                                      | Other                                 | View / Edit Do Not Include |                                 |
| • 3M                      | Consultant                                      | Self                                  | View / Edit Do Not Include |                                 |
| <ul> <li>Bayer</li> </ul> | Travel                                          | Self                                  | View / Edit Do Not Include |                                 |
| <ul> <li>Bayer</li> </ul> | Other Business Ownership                        | Other                                 | View / Edit Do Not Include |                                 |
|                           | Stock                                           | Self                                  | View / Edit Do Not Include |                                 |

#### nterests Not Included In This Disclosure

Туре

Any interests displayed in this section are in your 'My Interests' repository but will not be disclosed to this organization. These interests were either automatically excluded based on this organization's settings or you excluded them from this disclosure. You can include any of these interests in this disclosure by clicking the 'Include' button below.

Entity

Interest Held By

Reason 🚯

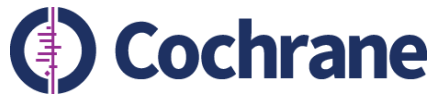

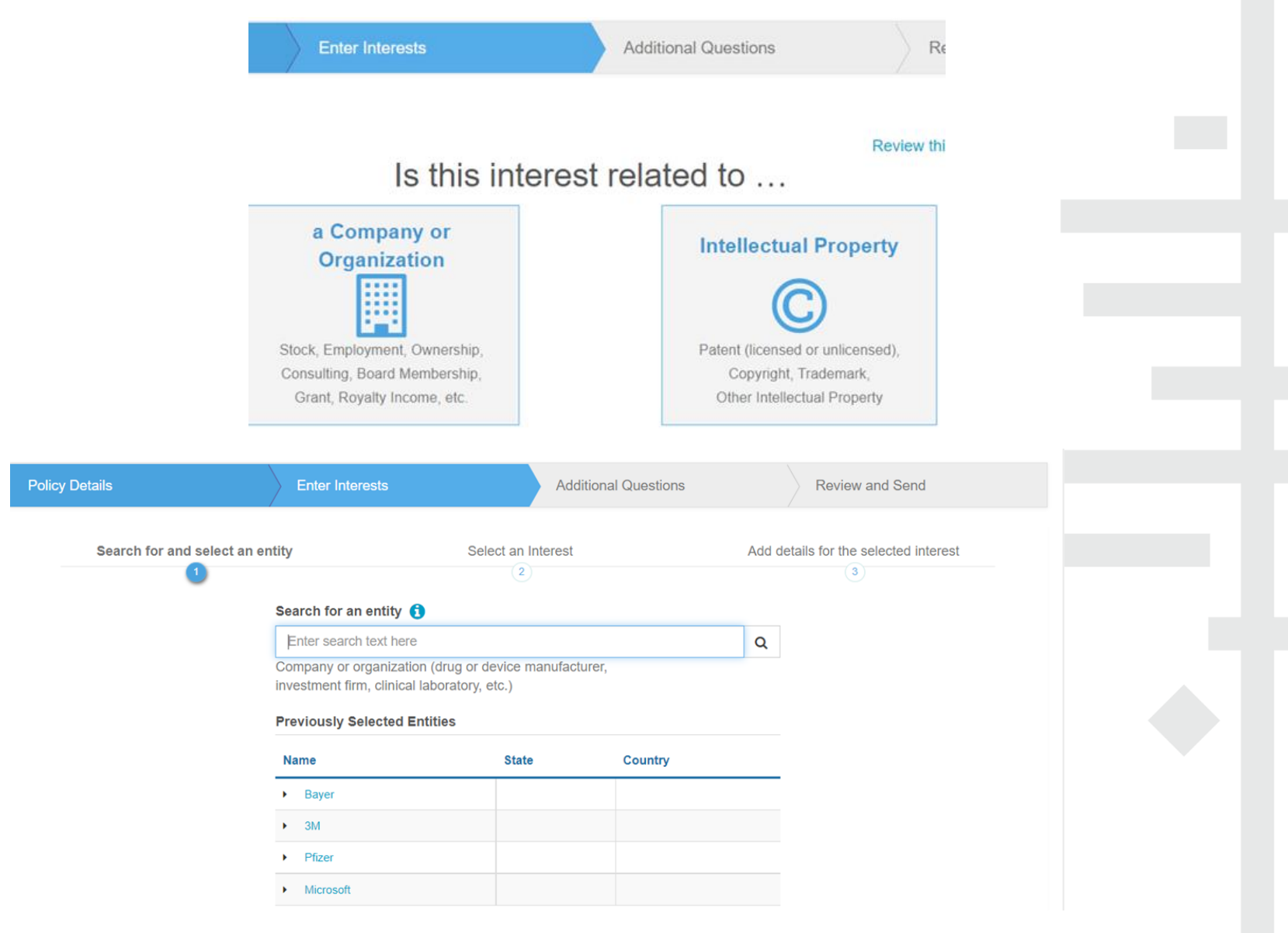

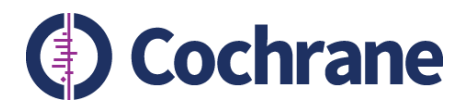

| Policy Details Enter                                                                      | Interests Additional Question                                                                                                    | ons Review and Send                                        |
|-------------------------------------------------------------------------------------------|----------------------------------------------------------------------------------------------------|------------------------------------------------------------|
| Search for and select an entity<br>1<br>Select an Interest Type: B                        | Select an Interest                                                                                                    | Add details for the selected interest                      |
| Professional Services                                                                     | Financial Stake                                                                                                    | Financial Support                                          |
| Employment Fiduciary Officer Independent Contractor Consultant Data and Safety Monitoring | Stock<br>Stock Option<br>Other Securities<br>Other Business Ownership<br>Which button do I select to disclose:                                                                                                    | Gift<br>Travel<br>Grant / Contract<br>Royalty and Licenses |
| End Point Review Committee<br>Expert Witness<br>Other                                     | Membership on corporate or organization board of<br>Ownership of a company?<br>Licensed Intellectual property (IP) or royalties from<br>Compensation from this entity related to a publicati<br>Work on a Scientific Advisory Board?<br>A speaking engagement?<br>An Investigator or Enroller in a Clinical Trial?<br>Compensation for editorial work or authorship? | f directors?<br>In that IP?<br>ion?                        |

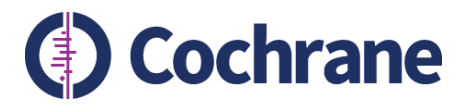

### Bayer: Independent Contractor

| Independent Contractor                                      |                                  |                             |                     |                             |
|-------------------------------------------------------------|----------------------------------|-----------------------------|---------------------|-----------------------------|
| Category<br>Consultant                                      |                                  |                             |                     |                             |
| Description *                                               |                                  |                             |                     |                             |
|                                                             | ĥ                                |                             |                     |                             |
| 🛗 Start Date *                                              |                                  | 🛗 End Date *                |                     |                             |
| Month - Day - Year                                          | Clear                            | Ongoing / No Known End Date | Enter End Date      |                             |
| Interest held by *<br>O Self O Spouse/Partner O Dependent O | Child O Other                    |                             |                     |                             |
| Additional Information (ex: hourly rate, time comm          | itment, supervisor approval, act | ivity details, title, etc)  |                     |                             |
|                                                             |                                  |                             | 4                   |                             |
| * - denotes a required field                                |                                  | C                           | ancel Save Interest | Save & Add Another Interest |
|                                                             |                                  |                             |                     |                             |

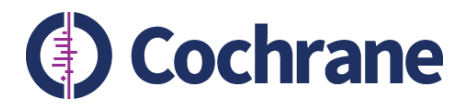

| • | Microsoft | Grant / Contract | Self | View / Edit Do Not Include |
|---|-----------|------------------|------|----------------------------|
| • | Pfizer    | Stock            | Self | View / Edit Do Not Include |
|   |           |                  |      |                            |

#### Interests Not Included In This Disclosure

Any interests displayed in this section are in your 'My Interests' repository but **will not be disclosed** to this organization. These interests were either automatically excluded based on this organization's settings or you excluded them from this disclosure. You can include any of these interests in this disclosure by clicking the 'Include' button below.

|           |            |                |                     | Reason U                         |
|-----------|------------|----------------|---------------------|----------------------------------|
| Microsoft | Consultant | Spouse/Partner | View / Edit Include | Attributed Interest Not Required |
|           |            |                | View / Edit         |                                  |
|           |            |                |                     |                                  |
|           |            |                |                     |                                  |

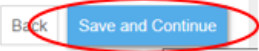

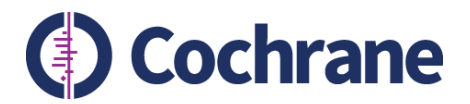

### **Step 3: Additional questions**

### Sending Disclosure To: Cochrane - Aries Integration Beta Test

Disclosure Purpose: cochranetrain-EM\_COCHRANETRAIN\_341

| Policy Details                                                                                          | Enter Interests                                                                         | Additional Questions                                                                                   | Review and Send                                                                                                    |
|----------------------------------------------------------------------------------------------------|-----------------------------------------------------------------------------------------|----------------------------------------------------------------------------------------------------|----------------------------------------------------------------------------------------------------|
| The questions on this page have been re-<br>by reviewing this submitted disclosure, whe<br>disclosures. | quested by the organization identified abo<br>iich can accessed though your History. Ar | ve, and your answers are specific to this disclos<br>ny information that you enter here will not chang | sure. In the future, you will be able to see your answers<br>ge or add to the interests saved in My Interests for future |
| Review this organization's policy & In                                                                  | structions                                                                              |                                                                                                    | Add an Interest                                                                                                    |
| Additional Questions                                                                                    |                                                                                         |                                                                                                    |                                                                                                    |
| 1. For each of the relationships or a of the review within the time period                              | activities below, please indicate wheth<br>starting 36 months prior to title registr    | er you have received payment from a com<br>ration (or when work started in the case of                 | mercial organisation with an interest in the topic<br>an update) through to publication of the review.                   |
| a. Employment (If you need to ad Required                                                               | dd an interest, return to the previous s                                                | tep and select "Employment")                                                                           |                                                                                                    |
| $\bigcirc$ Yes, as disclosed in the Int                                                                 | erests section. $\bigcirc$ No, I have no rele                                           | evant interests of this type.                                                                          |                                                                                                    |
| b. Payment for expert testimony Required                                                                | (If you need to add an interest, return                                                 | to the previous step and select "Expert Wi                                                             | itness")                                                                                                    |
| $\bigcirc$ Yes, as disclosed in the Int                                                                 | erests section. $\bigcirc$ No, I have no rele                                           | evant interests of this type.                                                                          |                                                                                                    |
| c. Leadership or other fiduciary r                                                                      | ole in other board, society, committee                                                  | or advocacy group (If you need to add an                                                               | interest, return to the previous step and select                                                                         |

"Fiduciary Officer")

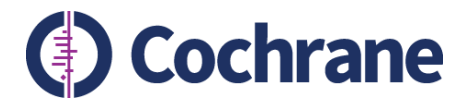

### **Step 3: Additional questions**

2. If you selected the interest "Other Business Ownership," please provide the start and end date related to this interest. Required

This question does not apply to any of the interests you are including in this disclosure. If you include additional interests in the previous step, you may be required to answer this question.

3. For each of the interests entered below, please indicate whether the payment was received by you personally or your institution.

#### 3M - Independent Contractor - Consultant

- a. Were these funds received by YOU personally?
- 🗹 Yes 🗌 No

#### 3M - Grant / Contract

a. Were these funds received by YOU personally?

🗹 Yes 🗌 No

#### 3M - Travel

a. Were these funds received by YOU personally?

🗹 Yes 🗌 No

#### Bayer - Independent Contractor - Consultant

a. Were these funds received by YOU personally?

🗌 Yes 🗹 No

i. If this payment was made to your institution, did you benefit financially from this payment and/or have access to or control of the funds?

Required

● Yes ○ No

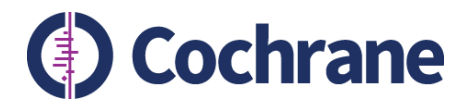

### **Step 3: Additional questions**

### Non financial interests and involvement in included studies

#### 4. Declaring non-financial/other interests

This section deals with non-financial relationships and activities that have a direct and obvious connection to the topic of the review or other Cochrane Library content.

Please select all interests that may be seen as relevant to the editor or reader.

- a. Published opinions in medical journals, the public press, broadcast and social media relevant to the interventions in the work.
- Required

   □ Yes
   ✓ No

   b. Work as a health professional.
   Required

   □ Yes
   ✓ No

   c. Any affiliation to an organization(including not for-profit) that has a declared opinion or position on the topic.
- Required

   Yes
   ✓

   No

   d. Other.

   Required

   Yes
   ✓

   Yes
   ✓

   Yes
   ✓

#### 5.

#### Declaring involvement in eligible studies

Anyone involved in writing a Cochrane Review, should declare whether they have had any direct involvement in the conduct, analysis, and publication of studies that could be included in the specific review.

Were you involved in conducting a study (or studies) that is (are) eligible for inclusion in the work?

Required

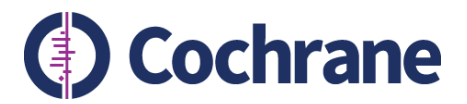

### **Step 4: Review and send**

#### Review Disclosure Being Sent to: Cochrane - Aries Integration Beta Test

Please review carefully the information on this page that will be submitted to the organization identified at the top of the page. You can return to any step in this disclosure to make changes or click the Edit button next to any section on this page. The section entitled "Interests Not Included in this Disclosure" shows the interests that you have saved in Convey that will not be disclosed to this organization.

Once you submit your disclosure, it cannot be modified or revoked. For questions about making changes to disclosure information after submitting a disclosure through Convey, please refer to the FAQ section.

| Discloser Name                       |                                    |
|--------------------------------------|------------------------------------|
| Maria Gerardi                        |                                    |
| Discloser Identifier                 | Disclosure Purpose                 |
| b6362003-cbaf-4e33-8017-37d3d6def228 | cochranetrain-EM_COCHRANETRAIN_342 |

#### Interests Included In This Disclosure

|  | ~ | Eu |
|--|---|----|
|  |   |    |
|  |   |    |
|  |   |    |

🥒 Edit

Go back to summary view

#### Company or Organization

| Entity                                                        | Туре                                           |                                        | Interest Held By |
|---------------------------------------------------------------|------------------------------------------------|----------------------------------------|------------------|
| ✓ 3M                                                          | Grant / Contract                               |                                        | Self             |
| Contract Start Date: 01/01/2005                               | Contract End Date: Ongoing / No Known End Date | Additional Inform                      | nation:          |
| ▼ 3M                                                          | Travel                                         |                                        | Self             |
| Travel Start Date: 02/02/2022                                 | Travel End Date: 08/02/2022                    | Additional Inform                      | nation:          |
| ✓ 3M                                                          | Consultant                                     |                                        | Self             |
| Category: Consultant<br>End Date: Ongoing / No Known End Date |                                                | Description: hfsg<br>Additional Inform | nd<br>nation:    |
| ▼ Bayer                                                       | Consultant                                     |                                        | Self             |
| Category: Consultant<br>End Date: Ongoing / No Known End Date |                                                | Description: test<br>Additional Inform | nation:          |

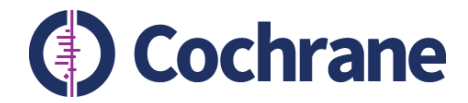

# Editorial teams: using EM to check author Dol

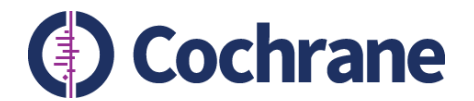

| Page:                                                                                                    | 1 of 1 (5 total subr           | 🛹 Editor Details - Google Chrome                                                |                                                                               |   |  |  |
|----------------------------------------------------------------------------------------------------|--------------------------------|---------------------------------------------------------------------------------|-------------------------------------------------------------------------------|---|--|--|
| Action                                                                                                    | Manuscript<br>Number           | editorialmanager.com/cochranetrain/EMD                                          | etails.aspx?docid=339&ms_num=COCHRANETRAIN-2021-00244&sectionID=1             |   |  |  |
| View Submission<br>Similarity Check/iThenticate Re<br>(64%)<br>Duplicate Submission Check (55<br>Details P                                                                                                    |                                |                                                                                 | Details for Manuscript Number: COCHRANETRAIN-20<br>Cancel Save Save and Close | 2 |  |  |
| History<br>File Inventory<br>Classifications<br>Send Back to Author<br>Set Final Disposition<br>Assign Editorial Task<br>Initiate Production<br>Similar Articles in MEDLINE<br>Send E-mail<br>Linked Submissions | Conflict of Interest           | Attachments Similarity Check Manuscript Notes Production Notes Editors Reviewer | rs                                                                            |   |  |  |
|                                                                                                    | Additional Manuscript Details: | Add/Edit Additional Manuscript Details                                          |                                                                               |   |  |  |
|                                                                                                    | Manuscript Number:             | COCHRANETRAIN-2021-00244                                                        |                                                                               |   |  |  |
|                                                                                                    | Global MS ID:                  | EM_COCHRANETRAIN_339                                                            |                                                                               |   |  |  |
|                                                                                                    | COCUDANETDATA                  | Full Title:                                                                     | Test                                                                          |   |  |  |
| View Submission<br>Similarity Check/iThenticate B                                                                                                    | 2021-00245                     | Article Type:                                                                   | Proposal: Intervention Review                                                 |   |  |  |
| (58%)<br>Duplicate Submission Check (6<br>Details 2                                                                                                    | с<br>(С                        | Corresponding Author:                                                           | Maria Gerardi, Cochrane Central Executive 📂 🖻                                 |   |  |  |
| Initiate Discussion                                                                                                    |                                | Corresponding Author E-Mail:                                                    | mgerardi@cochrane.org                                                         |   |  |  |
| History<br>File Inventory<br>Classifications                                                                                                    | License for Publication        | Green-Open-Access 💌                                                             |                                                                               |   |  |  |
| Set Final Disposition                                                                                                    |                                | Conflict of Interest:                                                           | View COI Disclosure                                                           |   |  |  |
| Assign Editorial Task<br>Initiate Production                                                                                                    |                                | Section/Category:                                                               | Editorial and Methods                                                         |   |  |  |
| Similar Articles in MEDLINE<br>Send E-mail                                                                                                    |                                | DOI:                                                                            |                                                                               |   |  |  |
| Linked Submissions                                                                                                    |                                | Keywords:                                                                       |                                                                               |   |  |  |
| view outerierier                                                                                                    | COCHRANETRAIN                  | File Inventory:                                                                 | File Inventory                                                                |   |  |  |
| Similarity Check/iThenticate R                                                                                                    | 2021-00372                     | Attachments:                                                                    | Attachments                                                                   |   |  |  |

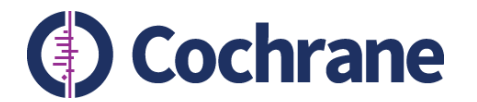

### Author has completed DoI

#### Conflict of Interest Disclosures for Manuscript Number: COCHRANETRAIN-2021-00246 "test 3"

|                                               | Close                                                              |                                                      |
|-----------------------------------------------|--------------------------------------------------------------------|------------------------------------------------------|
| All available Conflict of Interest disclosure | information for the authors of this submission is displayed below. |                                                      |
| Request Updated COI Data                      | Last Updated: 06/14/2021 10:38:44                                  |                                                      |
| Name                                          | Disclosure Status                                                  |                                                      |
| Maria Gerardi                                 | Jun 14, 2021                                                       |                                                      |
|                                               |                                                                    | Denotes a disclosure includes at least one interest. |

### Author has not completed Dol

| <u> </u>                                                      | , ,                                                            |   |
|---------------------------------------------------------------|----------------------------------------------------------------|---|
| Conflict of Interest Dis                                      | closures for Manuscript Number: COCHRANETRAIN-2021-00244 "Test |   |
|                                                               | Close                                                          |   |
| All available Conflict of Interest disclosure information for | or the authors of this submission is displayed below.          |   |
| Request Updated COI Data                                      | Last Updated: 06/14/2021 10:51:50                              |   |
| Name                                                          | Disclosure Status                                              |   |
| Maria Gerardi                                                 | Not Submitted                                                  | ~ |

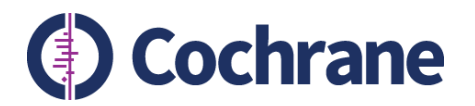

- Always click on 'Show Full Details' or 'Download PDF'
- Do not rely on information shown under 'Summary of interests' as this will not show the answers to the additional questions section of the Convey form.

| <b>Conflict of Interest</b>                                                                                                    | Disclosures for Manuscr                   | ipt Number: COCHRANETRAIN-2021-00 | 246 "test 3" |  |
|----------------------------------------------------------------------------------------------------|-------------------------------------------|-----------------------------------|--------------|--|
|                                                                                                    |                                           | Close                             |              |  |
| II available Conflict of Interest disclosure inform                                                                                                   | nation for the authors of this submission | is displayed below.               |              |  |
| equest Updated COI Data                                                                                                    | Last Updated                              | : 06/14/2021 10:49:54             |              |  |
| Name                                                                                                    | Disclosure Status                         |                                   |              |  |
| Maria Gerardi                                                                                                    | Jun 14, 2021                              |                                   | •            |  |
| Discloser<br>Identifier: b6362003-cbaf-4e33-8017-37<br>Show Full Details Download I<br>Summary of Interests<br>3M (Travel),<br>3M (Grant / Contract). | PDF                                       | Requested Date: Jun 11, 2021      |              |  |
| Bayer (Independent Contractor - Consu<br>Pfizer (Stock),<br>3M (Independent Contractor - Consulta                                                     | ultant),<br>nt)                           |                                   |              |  |

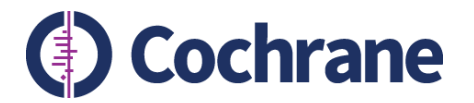

### **Show Full Details**

| Maria Gerardi                                                                     |                              |                             |                          | $\wedge$  |  |
|-----------------------------------------------------------------------------------|------------------------------|-----------------------------|--------------------------|-----------|--|
| Cochrane - Aries Integration Be<br>Identifier: b6362003-cbaf-4e33-8017-37d3d6def2 | 28 Purpose: cochranetrain-   | -EM_COCHRANETRAIN_342       | Jun 14, 2021, 3:23:19 PN | Î         |  |
| Summary of Interests                                                              |                              |                             | Go back to summary view  |           |  |
| Company or Organization                                                           |                              |                             |                          |           |  |
| Entity                                                                            | Interest Type                | Interest Held By            |                          |           |  |
| ЗМ                                                                                | Consultant                   | Self                        | ^                        |           |  |
| Category: Consultant                                                              | Contract Description: hfsgfd | End Date: Ongoing / No Know | n End Date               | -         |  |
| Close                                                                             |                              |                             |                          | $\bigvee$ |  |

Close

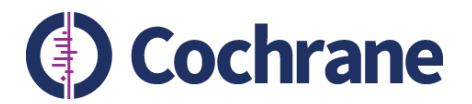

**PDF** 

### Viewing authors' declarations in EM

| Disclosure Purpose: cochranetrain-E                      | M_COCHRANETRAIN_342                            |                                        |                  |  |
|----------------------------------------------------------|------------------------------------------------|----------------------------------------|------------------|--|
| Summary of Interests                                     |                                                |                                        |                  |  |
| Company or Organization                                  |                                                |                                        |                  |  |
| Entity                                                   | Туре                                           |                                        | Interest Held By |  |
| зм                                                       | Grant / Contract                               |                                        | Self             |  |
| Contract Start Date: 01/01/2005                          | Contract End Date: Ongoing / No Known End Date | Additional Inform                      | mation:          |  |
| 3М                                                       | Consultant                                     |                                        | Self             |  |
| Category: Consultant<br>End Date: Ongoing / No Known End | Date                                           | Description: hfs<br>Additional Infor   | gfd<br>mation:   |  |
| 3М                                                       | Travel                                         |                                        | Self             |  |
| Travel Start Date: 02/02/2022                            | Travel End Date: 08/02/2022                    | Additional Inform                      | mation:          |  |
| Bayer                                                    | Consultant                                     |                                        | Self             |  |
| Category: Consultant<br>End Date: Ongoing / No Known End | Date                                           | Description: test<br>Additional Inform | t<br>mation:     |  |
| Pfizer                                                   | Stock                                          |                                        | Self             |  |
| Acquisition Date: 01/01/2022                             | Divestment Date: Ongoing / No Known            | Additional Inform                      | mation:          |  |

#### Additional Questions

- For each of the relationships or activities below, please indicate whether you have received payment from a commercial organisation with an interest in the topic of the review within the time period starting 36 months prior to title registration (or when work started in the case of an update) through to publication of the review.
  - Employment (If you need to add an interest, return to the previous step and select "Employment") No, I have no relevant interests of this type.
  - b. Payment for expert testimony (If you need to add an interest, return to the previous step and select "Expert Witness") No, I have no relevant interests of this type.
  - c. Leadership or other fiduciary role in other board, society, committee, or advocacy group (If you need to add an interest, return to the previous step and select "Fiduciary Officer") No. I have no relevant interests of this type.
  - d. Grants or contracts (If you need to add an interest, return to the previous step and select "Grant/Contract"). Yes, as disclosed in the Interests section.
  - Patents planned, issued, or pending (If you need to add an interest, return to the previous step and select "Patent") No, I have no relevant interests of this type.
  - f. Consulting fees (If you need to add an interest, return to the previous step and select "Consultant").

Yes, as disclosed in the Interests section.

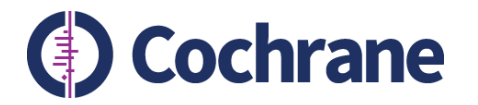

- Updates to declarations do not automatically show up in EM
- Refresh DoI information in EM by clicking 'Request Updated COI Data'

View Conflict of Interest Disclosures for Submission - Google Chrome

editorialmanager.com/ccafn/ViewConveyCoiDisclosure.aspx?docid=102

#### Conflict of Interest Disclosures for Manuscript Number: COCHRANECAFN-2021-0060 "T0123/T0008 Antibiotics for incomplete abortion"

Close

All available Conflict of Interest disclosure information for the authors of this submission is displayed below.

Request Updated COI Data

Last Updated: 05/09/2021 10:01:23

Name

Disclosure Status

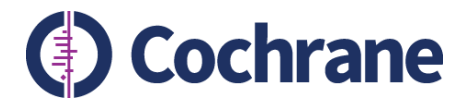

# **Adding flags**

• You can add flags to indicate DoI status of a review in EM

| = Action                                                                                                    | A Submission Flags - Manuscript Number COCHRANETRAIN-2021-0126 "Testing for EM RM 27/04" - Google C — 🛛 🗙                                                                                                    |  |  |  |  |  |  |  |
|----------------------------------------------------------------------------------------------------|----------------------------------------------------------------------------------------------------|--|--|--|--|--|--|--|
|                                                                                                    | editorialmanager.com/cochranetrain/CustomFlagEdit.aspx?type=SubmissionEditorialOnly&ID=95                                                                                                    |  |  |  |  |  |  |  |
| View Submission<br>Duplicate Submission Check (15%)<br>Details P<br>Initiate Discussion<br>History<br>File Inventory<br>Edit Submission<br>Classifications<br>Assign Editor<br>Unassign Editor<br>Unassign Editor<br>Invite Reviewers<br>Solicit Commentary<br>Set Final Disposition<br>Assign Editorial Task | Submission Flags - Manuscript Number COCHRANETRAIN-2021-<br>0126 "Testing for EM RM 27/04"<br>Submission Flag History                                                                                                    |  |  |  |  |  |  |  |
|                                                                                                    | Check the box of the flag(s) you want to display for this submission. (more)                                                                                                    |  |  |  |  |  |  |  |
|                                                                                                    | Cancel Submit                                                                                                    |  |  |  |  |  |  |  |
| Submit Addes's Decision and Comments                                                                                                    | SET SUBMISSION FLAGS                                                                                                    |  |  |  |  |  |  |  |
| Send E-mail<br>Linked Submissions                                                                                                    | Display Flag Flag Name                                                                                                    |  |  |  |  |  |  |  |
|                                                                                                    | Returned to Author                                                                                                    |  |  |  |  |  |  |  |
| View Submission<br>Duplicate Submission Check (0%)                                                                                                    | Missing DOI                                                                                                    |  |  |  |  |  |  |  |
| Details P<br>Initiate Discussion                                                                                                    | Image: Provide the second second se |  |  |  |  |  |  |  |
| History                                                                                                    | DOI Complete                                                                                                    |  |  |  |  |  |  |  |
| Edit Submission                                                                                                    | Edits required. Initiate collaboration with Author.                                                                                                    |  |  |  |  |  |  |  |
| Classifications<br>Assign Editor                                                                                                    | Amendment                                                                                                    |  |  |  |  |  |  |  |

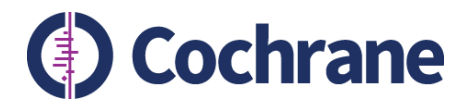

### **Annual reminders**

- Authors of protocols, reviews and updates in progress, receive an automated annual reminder to review and update their Dol statement
- Authors can use the link in their original request email from Convey to update their interests at any time
- Or they can log into Convey and update the relevant disclosure.
- Authors are also asked to let the editorial team know of any relevant changes by email.
- Changes made in Convey will not automatically be pulled into EM.

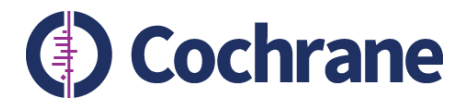

### Ad hoc reminders to authors

• Editorial teams can send reminder emails to authors. This email goes to all authors listed on the review and includes a link to update declarations in Convey.

| Action                                                                                                    |                                                       |                                                                                                    |                                                      |
|----------------------------------------------------------------------------------------------------|-------------------------------------------------------|----------------------------------------------------------------------------------------------------|------------------------------------------------------|
|                                                                                                    | editorialmanager.com/ccafn/sendAdHocEmail.asp?ar      | g=6KoFmleFOXVGJcOb5fVPl2gfMVFrLMpSPw7UKm                                                                                                    | 5mqFY=                                               |
| View Submission<br>Duplicate Submission Check (6)<br>Details V<br>History<br>Classifications<br>Unassign Editor<br>File Inventory<br>Edit Submission<br>Invite Reviewers<br>Solicit Commentary<br>View Reviews and Comments<br>Set Final Disposition<br>Assign Editorial Task<br>Initiate Production<br>View Related Submissions<br>Similar Articles in MEDLINE<br>Send E-mail | The journal has pre-con<br>click 'Customize Letter' i | figured one or more letters which you may use as a<br>to open the letter, insert your comments, and send<br>Manual Update Declaration of Interest<br>Cancel Customize Letter | starting point. Select a letter, then<br>the letter. |

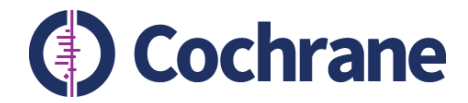

### Editorial teams: using Convey to collect/check author Dol

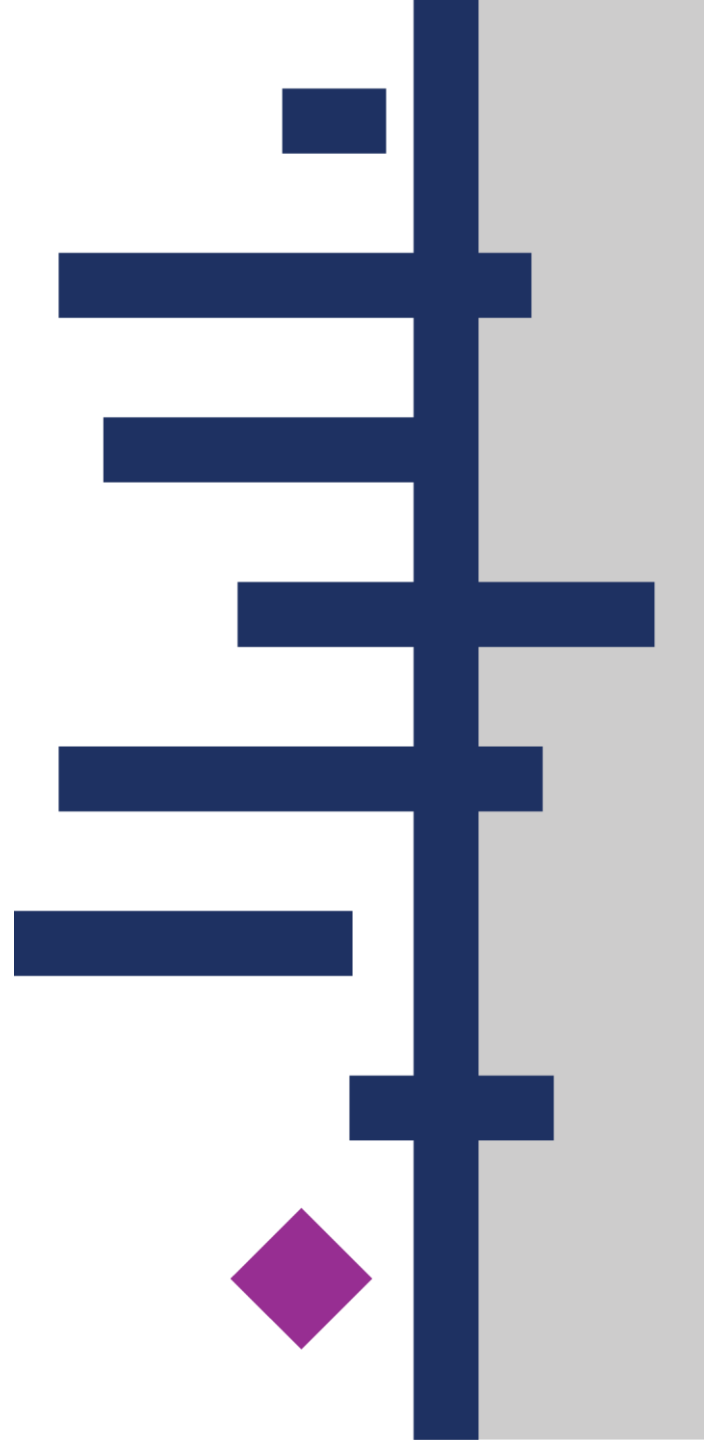

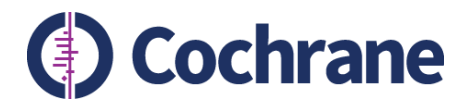

### **Use of Convey by Editorial Teams**

- Not required in most cases as Dol are viewable in EM
- Editorial staff need to log on to Convey in following scenarios:
  - Before work begins on a review update
  - For annual reminders for invited submissions where the authors have not yet submitted work to EM
  - A new author joins an existing team who have not yet submitted work to EM
- In these scenarios Convey is used to generate a link to request authors' declarations and to view the declarations

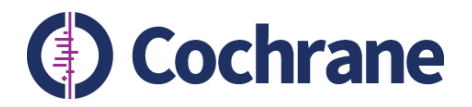

### **Access to Convey**

- Groups may use one Convey account login for whole editorial team
- When your group starts using EM, please let the Support Team know which email address you would prefer to use to access the system
- Your chosen email address will receive an automated message from Do\_Not\_Reply@aamc.org, inviting you to create a Convey account as a Disclosure Manager

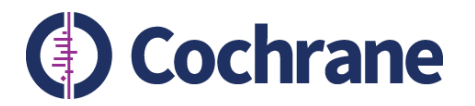

# **Creating a Discloser List in Convey**

- Discloser List created to invite the author team to disclose through Convey
- Step by step instructions in ME guidance on Col Portal
- 1. Log in to Convey and select the **Disclosure Manager** role

| our account has m | ultiple roles in the Convey application      |  |
|-------------------|----------------------------------------------|--|
|                   | Please select a role to use for this session |  |
|                   | Discloser                                    |  |
|                   | Disclosure Manager - Cochrane                |  |
|                   |                                              |  |

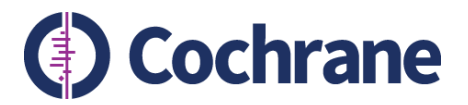

### 2. On the Managing Disclosures screen, select Manage Discloser Lists

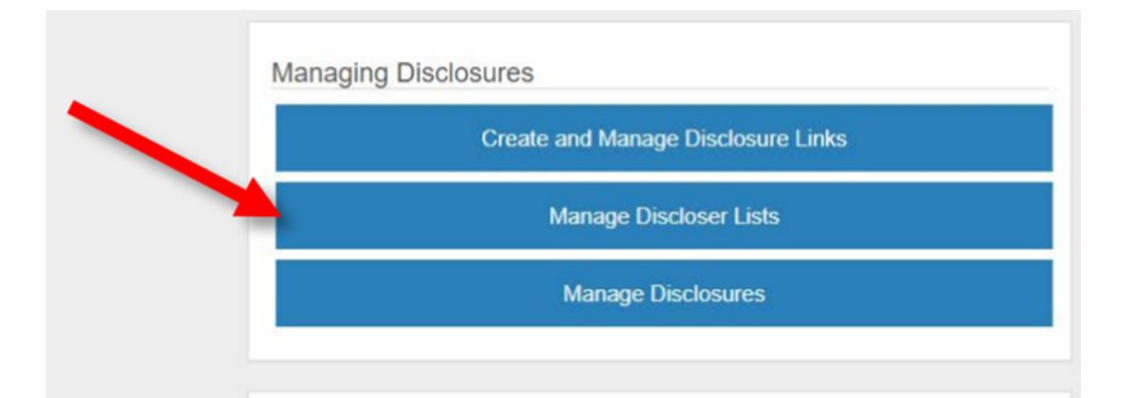

### 3. On the Discloser Lists screen, select Create New List

| loser Search      |    |            |           |            |              |              |                    |        |
|-------------------|----|------------|-----------|------------|--------------|--------------|--------------------|--------|
| ist Name          |    | First Name | Ema       | il Address | Discloser ID |              |                    |        |
|                   | ×  |            | ×         | ×          |              | × Show       | w archived results |        |
| )iscloser List Na | me | Title      | Last Name | First Name | Email        | Discloser ID | Request Date       | Status |
|                   |    |            |           |            |              |              |                    |        |
|                   |    |            |           |            |              |              |                    |        |

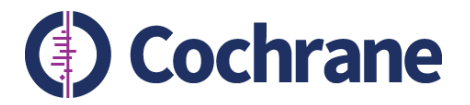

### 4. Create Discloser List

- Enter the review title in both the **Disclosure List Name** and **Description** fields
- Enter **Disclosure Purpose** using the following naming conventions:
  - For review updates Pre-Update-Disclosure
  - For annual reminders Annual-Disclosure
  - Enter your contact details

### Create Discloser List

| Disclosure Purpose      |
|-------------------------|
| ] Pre-Update-Disclosure |
| Contact Email           |
| testme@cochrane.org     |
|                         |
|                         |
|                         |

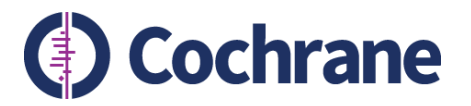

- Description, Activity Start Date, Activity End Date, and Disclosure Submission Deadline Date are optional fields
- Turn on Initial Request and Reminder emails in the 'Automatic Email Distribution' section
- Click on 'Create list'

| Description                    | 1 (optiona              | 1)                                            |                                       |                            |             |                      |                         |                               |  |
|--------------------------------|-------------------------|-----------------------------------------------|---------------------------------------|----------------------------|-------------|----------------------|-------------------------|-------------------------------|--|
|                                |                         |                                               |                                       |                            |             |                      |                         | 1                             |  |
| Activity Sta                   | art Date (              | (optional)                                    |                                       | Activity Er                | nd Date (o  | otional)             |                         |                               |  |
| Month 🗸                        | Day 🗸                   | Year                                          | Clear                                 | Month -                    | Day 🗸       | Year                 | Cle                     | ar                            |  |
| Disclosure                     | Submis                  | sion Deadline Date (optional)                 |                                       |                            |             |                      |                         |                               |  |
| Month 🗸                        | Day 🗸                   | Year                                          | Clear                                 |                            |             |                      |                         |                               |  |
| Automatio                      | c Email                 | Distribution                                  |                                       |                            |             |                      |                         |                               |  |
| Initial Requ                   | iest On                 |                                               |                                       | Reminder                   | On          |                      |                         |                               |  |
| If "ON", reque<br>based on the | ests to dis<br>selected | close will be sent by Convey within template. | n minutes upon creation of your list, | If "ON", remi<br>template. | nder emails | s will be sent every | 7 days (from initial co | ontact) based on the selected |  |
|                                |                         |                                               |                                       |                            |             |                      |                         |                               |  |

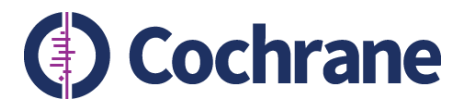

5. On the Manage Disclosers screen, select 'Add' and enter each author's details. Use the author's email as ID. Click on 'Add & Send Request' to trigger emails to authors.

| Manage Discloser             | s - Review title                               |                                                                                           |            |
|------------------------------|------------------------------------------------|-------------------------------------------------------------------------------------------|------------|
| Automatic Email Distribution | on is ON for Initial Requests. Modify Settings |                                                                                           |            |
| Last Name X                  | Request Date Status                            | Submission Date Icons Cons Cons Cons Cons Cons Cons Cons C                                | Add Import |
| Disclosers                   |                                                |                                                                                           |            |
| Show archived disclosers     | You have r<br>You may add individua            | not added any individuals to this list.<br>als through the add and import features above. |            |
| Create New Discloser         |                                                |                                                                                           |            |
| ID *                         | test@cochrane.org                              |                                                                                           |            |
| Title                        | Review title                                   |                                                                                           |            |
| First Name *                 | Maria                                          |                                                                                           |            |
| Last Name *                  | Gerard                                         |                                                                                           |            |
| Middle Name                  |                                                |                                                                                           |            |
| Suffix                       |                                                |                                                                                           |            |
| Email *                      | test@cochrane.org                              |                                                                                           |            |
|                              | Cancel Add & Send Request                      |                                                                                           |            |

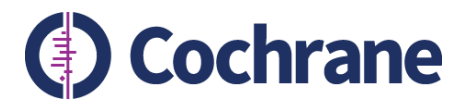

6. Notifications: on the Discloser Lists screen, you can select to receive notifications each time an author completes a disclosure related to this list, or a daily summary of new disclosures.

| 2. 22. 3            |           |               |                       |              |                           |                         |          | 0       |
|---------------------|-----------|---------------|-----------------------|--------------|---------------------------|-------------------------|----------|---------|
| scloser Search      |           |               |                       |              |                           |                         |          |         |
| Last Name           | First Nam | e<br>X        | Email Address         | Discloser ID | Show an                   | chived results          |          |         |
| Discloser List Name | Т         | tle Last Nar  | me First Name         | Email Disclo | oser ID                   | Request Date            | Status   |         |
|                     |           |               |                       |              |                           |                         |          | -       |
|                     |           |               |                       |              |                           |                         |          |         |
| Name                |           |               |                       |              |                           |                         | Create N | ew List |
| Name X              |           |               |                       |              | Real-Time                 | Summary                 | Create N | ew List |
| Name 🗙              | Count     | Requests Sent | Disclosures Submitted | Contact Name | Real-Time<br>Notification | Summary<br>Notification | Create N | ew List |

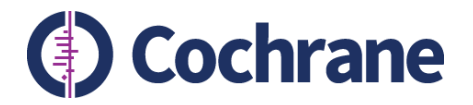

# **Viewing author Dol**

- Log in as 'Disclosure Manager'
- Select 'Manage Disclosers List' and click on the list

**Discloser** Lists

| Last Name           | First Name | E          | mail Addres      | SS                       | Discloser ID                   | C Sh                   | ow archived re            | culte                   |              |
|---------------------|------------|------------|------------------|--------------------------|--------------------------------|------------------------|---------------------------|-------------------------|--------------|
| ×                   |            | ×          |                  | ×                        |                                | ×                      | ow archived re            | Suits                   |              |
| Discloser List Name | Title      | Last Name  | F                | irst Name                | Email                          | Discloser ID           | Reques                    | t Date                  | Status       |
| Name 🗶              |            |            |                  |                          |                                |                        |                           |                         | Create New I |
| Name 🗶              |            | Count      | Requests<br>Sent | Disclosures<br>Submitted | Contact Name                   | Creation Date 🔺        | Real-Time<br>Notification | Summary<br>Notification | Create New I |
| Name<br>x           |            | Count<br>2 | Requests<br>Sent | Disclosures<br>Submitted | Contact Name<br>Maria Gearardi | Creation Date  6/17/21 | Real-Time<br>Notification | Summary<br>Notification | Create New I |

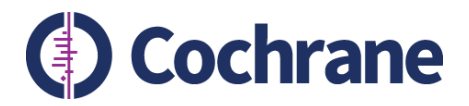

### **Exporting author Dol**

- Select the relevant authors using the tick boxes on the left-hand side of the screen
- Click on 'Export Disclosures' button

| i       | Automatic Email    | Distribution is ON 1 | for Initial Requests. | Modify Settings        |                        |              |                      |       |                   |
|---------|--------------------|----------------------|-----------------------|------------------------|------------------------|--------------|----------------------|-------|-------------------|
| Last Na | me                 | Reque                | est Date              | Status                 | Submission Dat         | e<br>V       | Icons<br>Select Ic   | ons 🕶 | Add Import        |
| Discl   | osers 2            |                      |                       |                        |                        |              |                      |       |                   |
| Sen     | d Email Expo       | rt Disclosures       | >                     |                        |                        |              |                      |       |                   |
|         | Title              | Last Name            | First Name            | Email                  | ID                     | Request Date | Status               | lcons |                   |
|         | Review title       | Gerardi              | Maria                 | mgerardi@cochrane.org  | mgerardi@cochrane.org  | 6/17/21      | Submitted<br>6/17/21 | U     | - Select Action - |
|         |                    | Gonthier             | Ursula                | ugonthier@cochrane.org | ugonthier@cochrane.org |              | Not Started          |       | - Select Action - |
| □ Sh    | ow archived disclo | cerc                 |                       |                        |                        |              |                      |       |                   |

Manage Disclosers - Review title

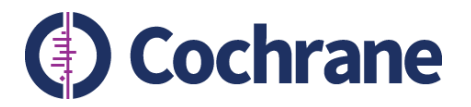

# Select 'Disclosure with Supporting Documents' and click 'Export'. Download the report

| <ul> <li>You are currently exporting one selected disclosure.</li> <li>Disclosure with Supporting Documents</li> </ul> | Data         |                    |            |
|----------------------------------------------------------------------------------------------------|--------------|--------------------|------------|
|                                                                                                    | Date         | Status             |            |
|                                                                                                    | May 10, 2021 | Ready for Download | Ł Download |
| Disclosure without Supporting Documents                                                                                |              |                    | 1          |
| Supporting Documents only                                                                                              |              |                    |            |

- You can add these as attachments to the File Inventory on the relevant review in Editorial Manager
- When the update is submitted to Editorial Manager the authors will automatically be requested to submit their DoI, which will be visible in Editorial Manager directly

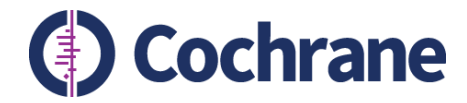

### **Resources and support**

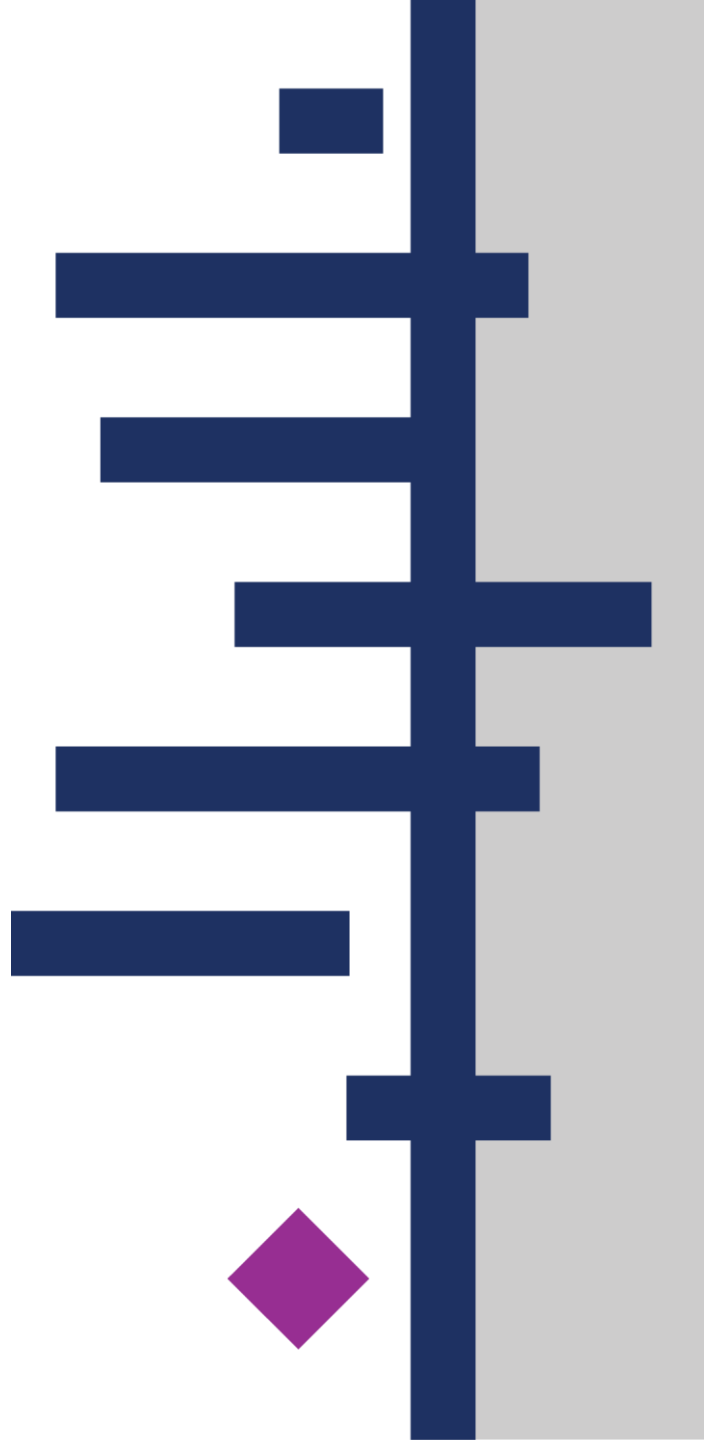

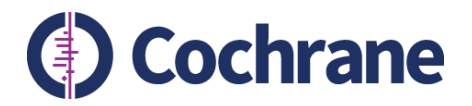

### **Support and resources**

- Guidance for Managing Editors Col portal
  - <u>https://training.cochrane.org/online-learning/policies/coi-policy/guidance-mes-doi-forms-convey#Section%205</u>
- Submitting a Dol form: Instructions for authors Col portal
  - <u>https://training.cochrane.org/online-learning/policies/coi-policy/doi-form-authors-convey</u>
- Queries about guidance/Convey/EM Support Team
  - <u>support@cochrane.org</u>
- Queries about author Col/policy Research Integrity Team
  - Referral form <u>https://training.cochrane.org/online-learning/editorial-policies/coi-policy/referrals-conflict-interest-panel</u>
  - <u>colarbiter@cochrane.org</u>

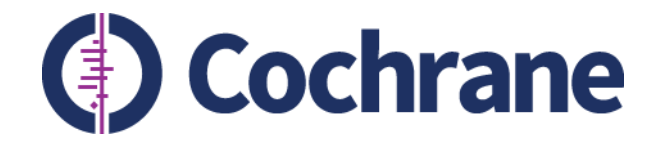

# Thank you

# **Questions?**

Trusted evidence. Informed decisions. Better health.

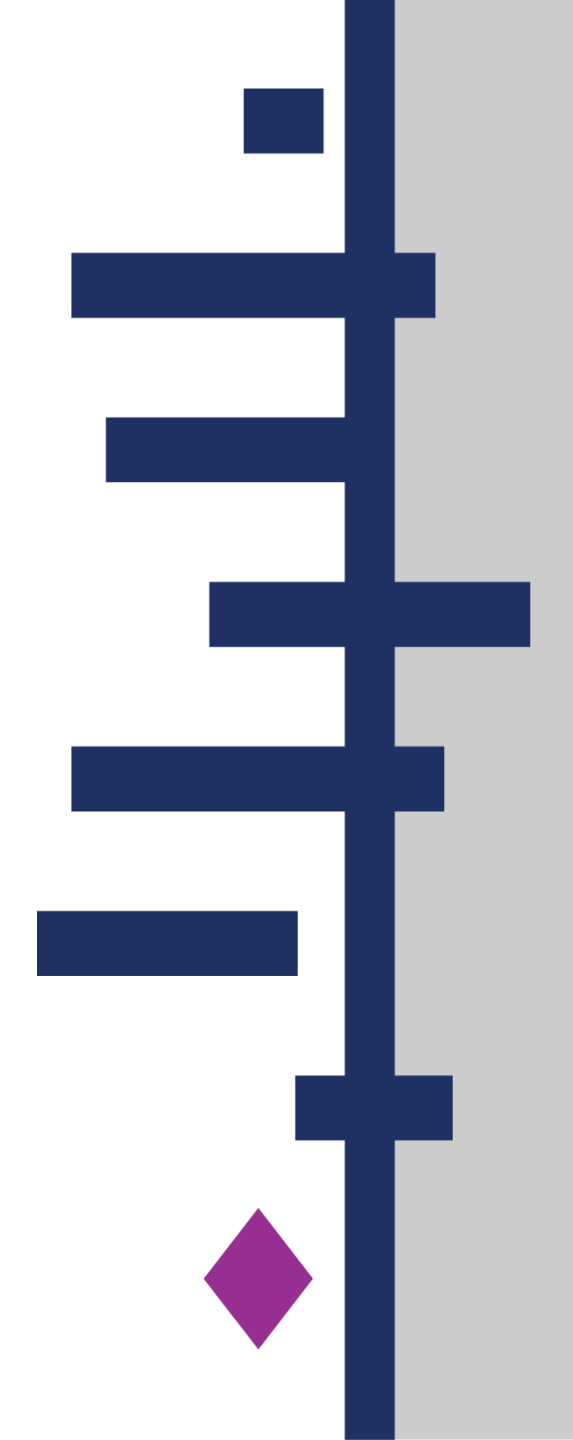